## Check Drive Read/Write Performance

DID YOU KNOW . . . you can evaluate the performance of your system using the Operation Timings process in TNTmips?

## What Checking Drive Performance Gives You

- Analyze six different operations: Read File, Write File, Create File, Read Raster, Create Raster, and Status Display
- Examine the relative efficiency of these operations using actual data sets
- Evaluate the settings of your system for speed based on the test results

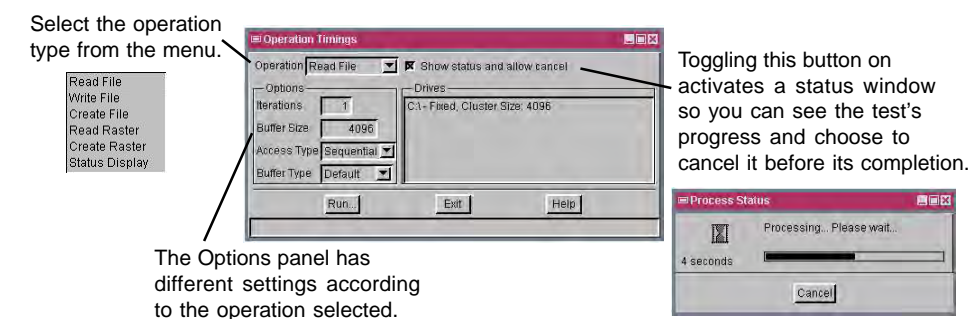

The Timing Report is generated in a separate window when the selected operation is completed.

| ≕ Timing Report                                                                                                    |   | 📼 Timing Report                                                 |
|----------------------------------------------------------------------------------------------------|---|-----------------------------------------------------------------|
| File read "C'LLancasterParcetParcetMap.rvc"<br>File Size: 261705728<br>Buffer size: 4096<br>Access Type: Bequentia<br>Buffer Type: Default | X | Average rate: 18697,589956 Kupdates/s<br>Total time: 0.000053 s |
| Average rate: 42678.660256 Kbytes/s<br>Total time: 6.132006 s                                                                              |   |                                                                 |

The time required to read the selected object in a project file is shown in the Timing Report window above.

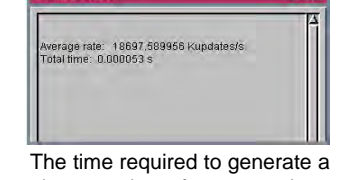

given number of status update displays is shown in the Timing Report window above.

## How to Check Drive Performance

- Select Tools/Miscellaneous/Timings from the menubar.
- Select the operation type from the Operation menu.
- Change the settings on the Options panel as desired.
- Click on the Run button.
- Select the file to read/write to when prompted.
- Repeat the test after changing the settings of your computer and compare the before and after results to evaluate the speed change.

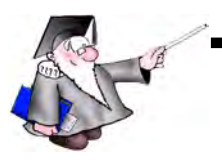

## WANT TO KNOW MORE?

Search the information available on **MicroImages' Web Site** 

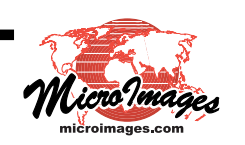